## IBローンー部繰上返済

くれしん個人インターネットバンキングサービスで、ローンの一部繰上返済を行います。

1. メインメニュー

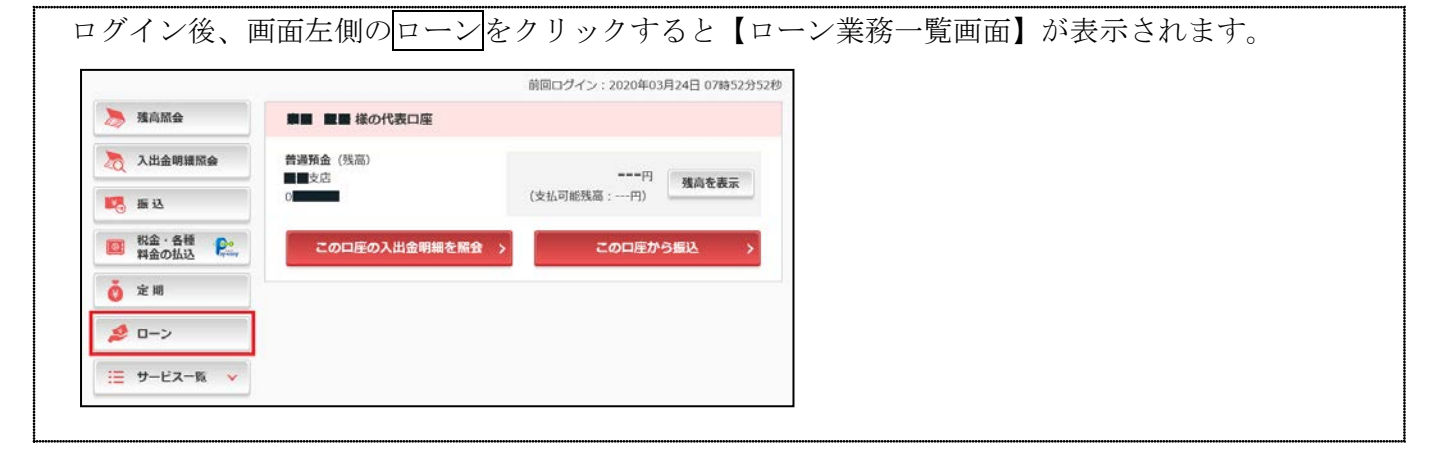

2. ローン業務一覧画面

| ✓ 具信用金庫                | 文字サ             | イズ 標準 拡大                            | ? ヘルブー覧 []* に  | コグアウト      |  |
|------------------------|-----------------|-------------------------------------|----------------|------------|--|
| トップベージへ                | \lambda 入出金明編版会 | 5 振込                                | <b>Ⅲ</b> サービスー | 版 <b>×</b> |  |
| コーン業務一覧<br>各種ローン契約内容照会 | 各種ローン-          | 一部繰上返済                              |                |            |  |
| 各種ローンの個入内部             | を照会 >           | ローンの一部繰上返済が<br>です。 ><br>日・祝日はお敬扱できま |                |            |  |

3. ローン選択画面

| 各種口一   | シー部繰               | 上返済                       | 9/640 or 1 th                    | en 1.167                 | *1490.00000  |                 | riturio e Ideiti      | ? 20                   | 画面のヘルプ     |
|--------|--------------------|---------------------------|----------------------------------|--------------------------|--------------|-----------------|-----------------------|------------------------|------------|
| 的取引店   | 1-2088             | • WLD2#                   | 耐雨酸の入力                           | _ 16(1)6)                | 時初,與(2)給来    |                 | In Selecting          | / WLXSH                | олаж       |
|        |                    |                           |                                  | đ                        | 取引启          |                 |                       |                        |            |
| コーンの記  | 選択                 |                           |                                  | REAS                     | <b>21660</b> | <b>2</b> 108-+7 | #B0                   | 8-+7                   |            |
| 140000 | #1,279,817円        | 2.20000%                  | 2019/09/10                       | <b>予定日</b><br>2022/09/25 | 2020/03/25   | 2020/07/25      | <b>建済額</b><br>25,856円 | <b>建济期</b><br>103,696円 | жк<br>х^ > |
|        | のローンがお叫<br>可能な明細は、 | 収扱可能です<br>元利均等方<br>9表示してお | F。<br>行式の貸付明<br>らります。<br>きませんので、 | 梱のみとなり<br>、ご了承くだ         | ます。          |                 |                       |                        |            |

## 4. 一部繰上返済情報入力画面

| 🏠 トップページへ                                                                                                    | 🚬 入出金明編照会                                                                       |                                                                                                    | 🗄 サービス一覧 🗸     | ※返済方法について     |
|----------------------------------------------------------------------------------------------------|---------------------------------------------------------------------------------|----------------------------------------------------------------------------------------------------|----------------|---------------|
| 種ローン一部                                                                                                    | 繰上返済                                                                            |                                                                                                    | ? この画面のヘルプ     | 毎月の返済額はそのまま   |
| 桌上返済ローンの選択                                                                                                    | マン 繰上返済情報の入力 ) 繰上                                                               | 返済試算の結果                                                                                                    | 済内容の確認 繰上返済の結果 | で、返済期間を短縮する期  |
| ーンの概要                                                                                                    |                                                                                 |                                                                                                    | 返済予定表照会 >      | ] 間短縮型のみとします。 |
| S取引店                                                                                                    | ■■支店                                                                            | 証書番号                                                                                                    | 140000         | ● ※返済金額について   |
| 讀残高                                                                                                    | <b>1,255,388</b> 円 約定利率                                                         |                                                                                                    | 2.20000%       | 約定返済額の2回分以上の  |
| ご戰隕日 2019/09/10                                                                                                    |                                                                                 |                                                                                                    |                | 全額を入力してください   |
| "触資期限                                                                                                    | 真明限 2022/09/25 最終償還予定日 2                                                        |                                                                                                    | 2022/09/25     |               |
| (回約定返済日                                                                                                    | )約定返済日 2020/04/25                                                               |                                                                                                    | 2020/07/25     |               |
| 毎月の返済額 25,856円                                                                                                    |                                                                                 | ボーナス返済額                                                                                                    | 103,696円       |               |
| 斎元口座                                                                                                    |                                                                                 |                                                                                                    |                |               |
| お取引店                                                                                                    | 料目                                                                              | 口座番号                                                                                                    | 支払可能強高         |               |
| 支店                                                                                                    | 普通                                                                              | 0980000                                                                                                    | 282,000 円      |               |
| 上 <b>返済区分</b><br>明問短縮型・・・・・                                                                                                    | 毎月の返済額はそのままで、返済期間<br>ご指定の返済金額の範囲で、繰上返3                                          | 項目<br>間を短縮する返済方法です。<br>斉回数を計算して返済を行いま                                                                             | دين.<br>توني:  |               |
| 上返済区分<br>明問短縮型・・・・・                                                                                                    | 毎月の返済額はそのままで、返済期<br>ご指定の返済金額の範囲で、繰上図<br>7回回路回のけんの支充年のサレカの発                      | 項目<br>間を短縮する返済方法です。<br>府回数を計算して辺済を行いま<br>が必要トなります。                                                                | : J.,          |               |
| 上返済区分<br>明問短縮型・・・・・                                                                                                    | 毎月の返済額はそのままで、返済期<br>ご指定の返済金額の範囲で、繰上返<br>次回以降2回分の返済元金以上の金額                       | <b>項目</b><br>間を短縮する返済方法です。<br>斉回数を計算して返済を行いま<br>が必要となります。                                                         | ۲ <b>۴</b>     |               |
| 上返済区分<br><sup>前間短縮型</sup> ・・・・・<br>上返済金額                                                                                                    | 毎月の返済額はそのままで、返済期<br>ご指定の返済金額の範囲で、繰上返<br>次回以降2回分の返済元金以上の金額                       | 項目<br>間を短縮する返済方法です。<br>斉回数を計算して返済を行いま<br>が必要となります。                                                                | 1 <b>4</b>     |               |
| 上返済区分<br>明問短縮型・・・・・<br>上返済金額<br>「希望返済金額<br>半角数字)                                                                                                    | 毎月の返済額はそのままで、返済期<br>ご指定の返済金額の範囲で、繰上返<br>次回以降2回分の返済元金以上の金額                       | <b>項目</b><br>間を短続する返済方法です。<br>斉回数を計算して返済を行いま<br>が必要となります。<br>円                                                    | : J            |               |
| 上返済区分<br>期間短縮型・・・・・<br>上返済金額<br>「希望返済金額<br>半角数字)<br>ここで指定する金額                                                                                                    | 毎月の返済額はそのままで、返済期<br>ご指定の返済金額の範囲で、繰上返<br>次回以降2回分の返済元金以上の金額                       | 項目<br>間を短縮する返済方法です。<br>斉回数を計算して返済を行いま<br>防心数となります。<br>円                                                           | ۹.,            |               |
| <ul> <li>上返済区分</li> <li>問短縮型・・・・・</li> <li>上返済金額</li> <li>ご希望返済金額</li> <li>ごで指定する金額</li> <li>O円指定はできません</li> </ul>                                                                    | 毎月の返済額はそのままで、返済期<br>ご指定の返済金額の範囲で、繰上返<br>次回以降2回分の返済元金以上の金額<br>は元金返済分になります。<br>い。 | 項目<br>間を短縮する返済方法です。<br>斉回数を計算して返済を行いま<br>切必要となります。<br>円                                                           | <b>4</b>       |               |
| <ul> <li>上返済区分</li> <li>前間短線型・・・・・</li> <li>上返済金額</li> <li>「希望返済金額</li> <li>半角数字)</li> <li>ここで指定する金額</li> <li>0円指定はできません</li> </ul>                                                   | 毎月の返済額はそのままで、返済期<br>ご指定の返済金額の範囲で、繰上返<br>次回以降2回分の返済元益以上の金額<br>は元金返済分になります。<br>し。 | <b>項目</b><br>間を垣輪する返済方法です。<br>斉回数を計算して返済を行いま<br>切 <sup>が</sup> 必要となります。<br>円                                      | 4 J            |               |
| 上返済区分 問問短線型・・・・・ 上返済金額 (希望返済金額 2こで指定する金額 0円指定はできません                                                                                                    | 毎月の返済額はそのままで、返済期<br>ご指定の返済金額の範囲で、繰上返<br>次回以降2回分の返済元金以上の金額<br>は元金返済分になります。<br>い。 | 項目<br>間を短続する返済方法です。<br>内回数を計算して返済を行いま<br>が必要となります。 円                                                              | 4 J            |               |
| 上返済区分       明問短縮型・・・・・       上返済金額       「希望返済金額<br>半角数字)       ここで指定する金額       の円指定はできません       戻る                                                                                   | 毎月の返済額はそのままで、返済期<br>ご指定の返済金額の範囲で、繰上返<br>次回以降2回分の返済元金以上の金額<br>は元金返済分になります。<br>しゅ | 項目<br>調を短続する返済方法です。<br>斉回数を計算して返済を行いま<br>が必要となります。<br>円                                                           | : \$           |               |
| 上返済区分<br>明問短縮型・・・・・<br>上返済金額<br>「希望返済金額<br>ご希望返済金額<br>の円指定はできません<br>度る<br><u>ローントップへ戻る</u>                                                                                            | 毎月の返済額はそのままで、返済期<br>ご指定の返済金額の範囲で、繰上返<br>次回以降2回分の返済元金以上の金額<br>は元金返済分になります。<br>い。 | 項目<br>調を短縮する返済方法です。<br>斉回数を計算して返済を行いま<br>切が必要となります。<br>円                                                          | . <b>4</b> .   |               |
| <ul> <li>上返済区分</li> <li>周問短縮型・・・・・</li> <li>上返済金額</li> <li>「希望返済金額</li> <li>「希望返済金額</li> <li>ごで指定する金額</li> <li>の円指定はできません</li> <li>反る</li> <li>ローントップへ戻る</li> <li>日適用の繰上返3</li> </ul> | 毎月の返済額はそのままで、返済期<br>ご常定の返済金額の範囲で、繰上返<br>次回以降2回分の返済元金以上の金額<br>は元金返済分になります。<br>い。 | <ul> <li>項目</li> <li>急を短続する返済方法です。</li> <li>角回数を計算して返済を行いま</li> <li>が必要となります。</li> <li>円</li> <li>選済試算</li> </ul> | - <b>4</b> .   |               |
| 上返済区分       間間短縮型・・・・・       上返済金額       「希望返済金額       「希望返済金額       ここで指定する金額       の円指定はできません       度る       ローントップへ戻る       日適用の繰上返済                                               | 毎月の返済額はそのままで、返済期<br>ご指定の返済金額の範囲で、繰上返<br>次回以降2回分の返済元金以上の金額<br>は元金返済分になります。<br>い。 | 項目       間を短続する返済方法です。       第回数を計算して返済を行いま       防心要となります。       円       運済試算       適定金利                         | : J            |               |
| <ul> <li>上返済区分</li> <li>問題編型・・・・・</li> <li>上返済金額</li> <li>「希望返済金額<br/>半角数字)</li> <li>ここで指定する金額</li> <li>の円指定はできません</li> <li>反る</li> <li>ローントップへ戻る</li> <li>日適用の繰上返3</li> </ul>        | 毎月の返済積はそのままで、返済期<br>ご指定の返済金額の範囲で、繰上返<br>次回以降2回分の返済元金以上の金額<br>は元金返済分になります。<br>い。 | 項目         調を短縮する返済方法です。         第回数を計算して返済を行いま         防必要となります。         四定金利                                    | :J.<br>:J.     |               |

## 5. 繰上返済試算結果表示画面

|                                                                                                    | 🚴 入出金明編版会 🔣 振 ;                   | シ ジービス一覧 🌳                           |    |
|----------------------------------------------------------------------------------------------------|-----------------------------------|--------------------------------------|----|
| 種ローン一部繰上過                                                                                                    | 済                                 | ? この画面のヘルプ                           | )  |
| 繰上返済ローンの選択 📏 新                                                                                                    | 上返済情報の入力 縦上返済試験の結果                | 緑上返済内容の確認 緑上返済の結果                    |    |
| 夏済テロ座                                                                                                    |                                   |                                      |    |
|                                                                                                    |                                   |                                      |    |
| お取引店                                                                                                    | 料日                                | 口座番号                                 |    |
| ■種支店                                                                                                    | 普通                                | 0980000                              | 1. |
| こ希望返済額(お客様が育                                                                                                    | 「の画面で入力した金額)                      |                                      |    |
| all 61                                                                                                    | NOT A                             | 一点の実法を約                              |    |
| ##L1                                                                                                    | an such                           | 100 000m                             |    |
| A CONTRACTOR OF A CONTRACTOR OF |                                   | 100,0001                             |    |
| 8 お客様が入力した「ご希望返<br>希望返済金額」と異なる場合                                                                                                    | 済金額」の中で短縮できる返済回数を計算するたと<br>があります。 | b、試算結果の「返済額」がお客様が入力した「ご              |    |
| <b>操上返済試算結果</b>                                                                                                    |                                   |                                      |    |
|                                                                                                    |                                   | 試算日付:2020年03月25E                     | 3  |
| お取引店                                                                                                    | 三城支店                              |                                      |    |
| 証書曲号                                                                                                    | 140000 (固定金利)                     |                                      |    |
| 線上返済区分                                                                                                    | 期間短縮型                             |                                      |    |
| 繰上返済回裁                                                                                                    | 20                                |                                      |    |
|                                                                                                    | 線上返済前                             | 線上返齐後                                |    |
| 歡資残高                                                                                                    | 1,255,3                           | 88円 1,206,395円                       | 1  |
| ポーナス融資残高                                                                                                    | 501,2                             | 94円 501,294円                         | -  |
| 最終價遷予定日                                                                                                    | 2022/09/25                        | 2022/07/25                           | -  |
|                                                                                                    |                                   |                                      | 1  |
| 業上返済内訳                                                                                                    |                                   | meno 88                              | 1  |
| 業上返済内訳<br>a 返済元金                                                                                                    |                                   | -10,995H                             |    |
| 業上返済内訳<br>a.返済元金<br>b.お利見                                                                                                    |                                   |                                      |    |
| <ul> <li>よ返済内訳</li> <li>a.返済元金</li> <li>b.お利息</li> <li>c.ボーナス返送中会</li> </ul>                                                                                                    |                                   | 019                                  |    |
| <ul> <li>よ上返済内訳</li> <li>a.返済元金</li> <li>b.お利息</li> <li>c.ポーナス返済元金</li> <li>d.ポーナス利息</li> </ul>                                                                                                    | _                                 | 019<br>019<br>020                    |    |
| <ul> <li>上級満内訳</li> <li>a.返済元金</li> <li>b.お利息</li> <li>c.ポーナス返済元金</li> <li>d.ポーナス利息</li> <li>e.純上返済元参照</li> </ul>                                                                                                    |                                   | 019<br>019<br>019                    |    |
| <ul> <li>単上返済内訳</li> <li>a.返済元金</li> <li>b.お利息</li> <li>c.ポーナス近済元金</li> <li>d.ポーナス利息</li> <li>e.繰上返済手数料</li> <li>引等会計金額(-==++++++</li> </ul>                                                                                                    | + e)                              | 049<br>049<br>049<br>049<br>049      |    |
| <ul> <li>単上返済内訳</li> <li>a.返済元金</li> <li>b.お利息</li> <li>c.ポーナス返済元金</li> <li>d.ポーナス利息</li> <li>e.繰上返済手飲料</li> <li>引落合計金額 (=a+b+c+c)</li> </ul>                                                                                                    | +e)                               | 0F3<br>0F3<br>0F3<br>0F3<br>48,993F3 |    |
| <ul> <li>         ・違連病内訳         <ul> <li>             あが消売金             ・             から利息<br/>c.ボーナス返済元金<br/>d.ボーナス利息<br/>・</li></ul></li></ul>                                                                                                    | +e)                               | 04<br>04<br>04<br>04<br>48,993<br>Fi |    |

| 6. | 一部繰上返済内容確認画面 |
|----|--------------|
|----|--------------|

| 各種ローン一部繰上返                                                                          |                                                                 |                           | ! サービス一覧 ∨                                   | ·                                        |
|-------------------------------------------------------------------------------------|-----------------------------------------------------------------|---------------------------|----------------------------------------------|------------------------------------------|
|                                                                                     | 済                                                               |                           | ? この画面のヘル                                    | <i>a</i>                                 |
| 線上返済ローンの選択 4                                                                        | 1上返済情報の入力 〉 繰上                                                  | 返済試算の結果 上級                | 請内容の確認 緯上返済の結果                               | 8                                        |
|                                                                                     |                                                                 |                           |                                              |                                          |
| 返済元口座                                                                               |                                                                 |                           |                                              |                                          |
| お取引店                                                                                |                                                                 | 科目                        | 口座番号                                         |                                          |
| <b>王國</b> 支店                                                                        | 普通                                                              |                           | 0980000                                      |                                          |
| 繰上返済内容                                                                              |                                                                 |                           |                                              |                                          |
| お取引店                                                                                | ■■支店                                                            |                           |                                              |                                          |
| 証書番号                                                                                | 140000 (固定金利)                                                   |                           |                                              |                                          |
| 藏上返済区分                                                                              | 期間短縮型                                                           |                           |                                              |                                          |
| 線上返済回数                                                                              | 20                                                              |                           |                                              |                                          |
|                                                                                     |                                                                 | 線上返済前                     | 减上返济後                                        |                                          |
| 融資残高                                                                                |                                                                 | 1,255,388円                | 1,206,395                                    | P9                                       |
| ポーナス融資残高                                                                            |                                                                 | 501,294円                  | 501,294F                                     | PL I I I I I I I I I I I I I I I I I I I |
| 最終償還予定日                                                                             | 2                                                               | 022/09/25                 | 2022/07/25                                   |                                          |
| 繰上返済内訳                                                                              |                                                                 |                           |                                              |                                          |
| a.返済元金                                                                              |                                                                 |                           | 48,993F                                      | m                                        |
| b.お利息                                                                               |                                                                 |                           | OF                                           | н                                        |
| c.ポーナス返済元金                                                                          |                                                                 |                           | OF                                           | <b>H</b>                                 |
| d.ボーナス利息                                                                            |                                                                 |                           | OF                                           | P3                                       |
| e.繰上返済手数料                                                                           |                                                                 |                           | OF                                           | 円                                        |
| 5)溶合計金額 (=a+b+c+d                                                                   | (+e)                                                            |                           | 48,9931                                      |                                          |
|                                                                                     |                                                                 |                           |                                              |                                          |
| 返済意思確認                                                                              |                                                                 |                           | 数によっては 存定借1 全等特別状態                           |                                          |
| 返済意思確認<br>※ 4-2-2-1 6等D-25555                                                       | 受けられている場合 嬉上波                                                   | 溶液の初始期間までの返済局             |                                              |                                          |
| <ul> <li>返済意思確認</li> <li>※ 住宅借入金等取得技能をの適用外となることがあ</li> <li>※ ほとあるの単行為け、取</li> </ul> | 受けられている場合、繰上返<br>りますのでご注意ください。<br>海オスことができませんので                 | 済後の契約期限までの返済回<br>プ注意ください  |                                              |                                          |
| 返済意思確認 ※ 住宅借入金等取得控除をの週用外となることがあ ※ 繰上返済の実行後は、取                                       | 受けられている場合、繰上返<br>りますのでご注意ください。<br>消することができませんので                 | 済後の契約期限までの返済回<br>ご注意ください。 | anticity of the character investment         |                                          |
| 返済意思確認 ※ 住宅借入金等取得技能を<br>の適用外となることがあ ※ 線上返済の実行後は、取 上記の内容で返済を行う。                      | 受けられている場合、繰上返<br>りますのでご注意ください。<br>消することができませんので<br><b>「います。</b> | 済後の契約期限までの返済印<br>ご注意ください。 | annede > Creek (an online can be reading and |                                          |

| DFダウ                                                              | シロート                            | ドをクリッ                | クすると、              | 3 PD        | ③ PDF ダウンロードをクリックすると、    |             |                        |                             |                                                  |                |                                                                                                    |  |  |  |
|-------------------------------------------------------------------|---------------------------------|----------------------|--------------------|-------------|--------------------------|-------------|------------------------|-----------------------------|--------------------------------------------------|----------------|----------------------------------------------------------------------------------------------------|--|--|--|
| DF 形式                                                             | で保存か                            | 「可能です」               | 2                  | PD          | F形                       | 式で          | 保存力                    | 可能                          | です。                                              |                |                                                                                                    |  |  |  |
|                                                                   |                                 | +7+ 51               | リカナフレ              |             | _ ///                    |             | P1-13 -                | 111                         | • / 0                                            |                |                                                                                                    |  |  |  |
| <b>区</b>                                                          | 表を作成                            | するをク                 | リックすると、            |             |                          |             |                        |                             |                                                  |                |                                                                                                    |  |  |  |
| 反済予定                                                              | 表を確認                            | することな                | が出来ます。             |             |                          |             |                        |                             |                                                  |                |                                                                                                    |  |  |  |
|                                                                   |                                 |                      |                    | -           |                          | -           |                        |                             |                                                  |                |                                                                                                    |  |  |  |
| hyjk-sk                                                           | 入出金明編開会                         | e 💀 E13              | 三 サービス一覧 🗸         | ۵ <b>۱</b>  | ップベージヘ                   | 20          | 入出会明譜照会                | -                           | E 15                                             | 11 <b>7</b> -1 | ビス一版 🗸                                                                                                    |  |  |  |
| 各種ローン一部繰上                                                         | 上返済                             |                      |                    | 各種口         | ーン返済う                    | 予定表         |                        |                             |                                                  |                | A MARKAN AND A MARKAN AND A MARKAN AND A MARKAN AND A MARKAN AND A MARKAN AND A MARKAN AND A MARKAN AND A MARKAN |  |  |  |
| 線上遮浜ローンの選択                                                        | 線上認済情報の入力                       |                      | BAABORE HIMONE     | 输上边         | 剤ローンの<br>満沢              | 權上說再發<br>人力 | 開め 線上進足                | 副が開め、一般上に                   | 8月79日の ) 8<br>第12                                | 山田市の           | 877-28<br>82                                                                                                    |  |  |  |
|                                                                   |                                 |                      |                    |             |                          |             |                        | 🗎 ::08                      | 裏を印刷                                             | S PDF          | ダウンロード                                                                                                    |  |  |  |
|                                                                   |                                 | Consists the         | C PDF3020-F        | 100         |                          |             |                        |                             |                                                  |                |                                                                                                    |  |  |  |
| お取引いただきありがと<br>受付番号は、共同い会わ                                        | うございました。<br>せきで必要になる場合があい       | りますので投えておいてくがすい      |                    | 対策ロー        | ,                        | -           | _                      |                             |                                                  |                |                                                                                                    |  |  |  |
| 受付番号: 0HU42PTS                                                    | GKAU                            |                      |                    |             |                          | 游牧列病        |                        |                             | 121                                              | 19 S           |                                                                                                    |  |  |  |
| 210-036 - 2020-037                                                | 1240134013434049                |                      |                    | 12-5-       | 11.                      |             |                        | 012900                      |                                                  |                |                                                                                                    |  |  |  |
| 返済元口庫                                                             |                                 |                      |                    | 返済予)        | έæ,                      | -           |                        |                             |                                                  |                |                                                                                                    |  |  |  |
| 2050                                                              |                                 | 418                  | 口座義行               | 80          | REZAL                    | 第一于人        | RECEAL                 | 5588KR8                     | 55800                                            | AR DR          | 8.6                                                                                                    |  |  |  |
| 42-40-                                                            | 4.2                             |                      | 0057204            | 010         | 2020-04-20<br>2020-05-20 |             | 100,000/9              | 97,5429                     | 2,5539 -                                         | -              | 47,364,2339                                                                                                    |  |  |  |
| 0.79-                                                             | m 25                            |                      | 0037304            | 623         | 2020-06-22               |             | 100.000/9              | 97,36299                    | 2,6287 1                                         | -              | 45,365,5230                                                                                                    |  |  |  |
| 桌上返済内容                                                            |                                 |                      |                    | 022         | 2020-07-20               |             | 100.000                | 97,170円                     | 2,600 1                                          |                | 44,875,3205                                                                                                    |  |  |  |
|                                                                   |                                 |                      |                    | 023.<br>024 | 2020-08-20               |             | 100,000円               | 97,179F                     | 2,8225 1                                         | -              | 44,279,3485                                                                                                    |  |  |  |
| お取引店                                                              | センター                            |                      |                    | 125         | 2020-10-20               |             | 100.00079              | 97,39577                    | 2,405% 1                                         |                | 44,582,76077                                                                                                    |  |  |  |
| 紅雲垂号                                                              | 012900 (固定金)                    | ¥0)                  |                    | 028         | 2020-12-21               |             | F000,000               | 97,203FF                    | 2,709円 1<br>2,709円 1                             | -              | 44,080,083E                                                                                                    |  |  |  |
| 線上返済区分                                                            | 期間短縮型                           |                      |                    | 000         | 2020-12-21               | 0           | 200,001/9              | 197,5208                    | 5,5039 4                                         |                | 44,191,8209                                                                                                    |  |  |  |
| 線上返済回数                                                            | 3E                              |                      |                    | 029         | 2021-01-20               |             | 100,00014              | 97,22791                    | 2.773/3 1                                        | -              | 43,997,380/9                                                                                                    |  |  |  |
|                                                                   |                                 | iii F W 2010         | N1-8788            | 030         | 2021-02-22               |             | 100.000-9              | 97,335円<br>97,345円          | 2,009 1                                          |                | 42,500,34385                                                                                                    |  |  |  |
| 新花球双                                                              |                                 | 45 050 1047          | 45 461 3850        | 032         | 2021-05-20               |             | 100,000/4              | 97,2518                     | 3,7497] 1                                        |                | 43,705,655/                                                                                                    |  |  |  |
| 1. 4.3 B 2.5 B                                                    |                                 | 45,950,10494         | 43,401,303[4]      | 033         | 2021-06-21               | 0           | 100.000/9<br>203.071/9 | 97,2609                     | 2,740 <sup>[1]</sup> 1<br>5,406 <sup>[2]</sup> 6 | •              | 43,601,791/1                                                                                                    |  |  |  |
| 小一丁人推动机械                                                          |                                 | 11,405,9619          | 11,208,032H        | 034         | 2021-07-20               |             | 100,0004               | 97,26699                    | 2,7529 1                                         |                | 43,313,49691                                                                                                    |  |  |  |
| 最終俱進予定日                                                           |                                 | 2048/12/20           | 2048/09/20         | 036         | 2021-08-20               |             | 100.0004               | 97,276B<br>97,264B          | 2,724円 1<br>2,716円 1                             | -              | 43,218,222                                                                                                    |  |  |  |
| 模上退清内訳                                                            |                                 |                      |                    | 032         | 2021-10-20               |             | 100.00079              | 97,29271                    | 2,7085 1                                         | 100            | 43,025,6409                                                                                                    |  |  |  |
| a 返済元金                                                            |                                 |                      | 291,300月           | 100         | 2021 12-20               |             | 100.0007               | 97,007                      | 2,007 1                                          | 4 C            | 42,822,028                                                                                                    |  |  |  |
| b.258(B)                                                          |                                 |                      | CAED               | 000         | 2021-12-20               | 0           | 233,031/H              | 197,723 <b>円</b><br>97,715円 | 5,3087 6<br>2.6647 1                             | -              | 42,620,315/H                                                                                                    |  |  |  |
| c#-+788-0                                                         |                                 |                      | 403.95mg           | 64          | 2023-02-21               |             | 100.00019              | 97,72491                    | 2,67671 1                                        | -              | 42,434,67581                                                                                                    |  |  |  |
| 4-1-+72-                                                          |                                 |                      | 137,32014          | 047<br>043  | 2022-03-72               |             | 100.000 <sup>4</sup>   | 97,332FI<br>97,343Fi        | 2.668 <sup>3</sup> ] 1<br>2.689 <sup>2</sup> ] 1 | -              | 42,337,3438<br>42,240,08395                                                                                      |  |  |  |
| 4月-7人利息                                                           |                                 |                      | 31H                | 044         | 2022-05-20               |             | 100,000/9              | 97,2407                     | 2,661/1 1                                        |                | 42,142,6539)                                                                                                    |  |  |  |
| 9.線上巡路手鼓利                                                         |                                 |                      | 1,100円             | 045         | 2022-06-20               | 0           | 200,00079              | 97,337円<br>197,823円         | 2,643/1 1<br>5,209/1 6                           | -              | 42,045,296R<br>41,847,474R                                                                                       |  |  |  |
| 与综合計金額 (=a+b+)                                                    | c+d+e)                          |                      | 489,944FJ          | 046         | 2022-07-20               |             | F-000.001              | \$7,5657                    | 2,60575 1                                        | +              | 41,750,30077                                                                                                    |  |  |  |
| 返済予定表履会                                                           |                                 |                      |                    | C40         | 2022/00/22               |             | 100.00011              | 96,37381                    | 2.62.01 1                                        |                | 41652.73091                                                                                                    |  |  |  |
| <ul> <li>・ 透済予定表は、最大</li> <li>・ 金利の変動や契約状況<br/>了承ください。</li> </ul> | で34時編の表示が可能です。<br>Rにより、返済予定表照会が | 。<br>ができない、もしくは表示可能な | 範囲が張られる場合がありますので、ご | <<br>* Q=3  | 戻る<br>-トップへ戻る            |             |                        |                             |                                                  |                |                                                                                                    |  |  |  |

8. 返済予定表照会画面

※表示画面はサンプル画面のため、実際の画面と異なる場合があります。